#### ×

## **Inserir Ocorrência Operacional**

O objetivo desta funcionalidade é inserir ocorrência operacional, por solicitação da Caern, podendo ser acessada no caminho Gsan > Atendimento ao Público > Registro Atendimento > Inserir Ocorrência Operacional.

### Valida Data

• Caso a data esteja inválida, será exibida a mensagem "Data inválida".

Valida Município.

 Caso o município informado não exista no sistema, será exibida a mensagem "Município inexistente".

Valida Hora.

• Caso a hora esteja inválida, será exibida a mensagem "Hora inválida".

Ocorrência Operacional já inserida

 Caso a ocorrência operacional informada já exista no sistema, será exibida a mensagem "Ocorrência operacional já existe para o Município «Nome Munícipio», Localidade «Nome da Localidade», Bairro «Nome do Bairro» e Tipo de Ocorrência «Descrição da Ocorrência»".

Valida data Previsão Conclusão, Reprogramação e Conclusão

- Caso a Data da Ocorrência informada seja superior a Data de Previsão de Conclusão e/ou Data de Conclusão, será exibida a mensagem "Data de Previsão de Conclusão deve ser superior a Data da Ocorrência".
- Caso a Data da Ocorrência informada seja superior a Data de Reprogramação, será exibida a mensagem "Data de Reprogramação deve ser superior a Data da Ocorrência".
- Caso a Data da Ocorrência informada seja superior a Data de Conclusão, será exibida a mensagem "Data de Conclusão deve ser superior a Data da Ocorrência".

|                         | Gsan -> Atendimento ao Público -> Registro Atendimento -> Inserir Ocorrencia Operacional |
|-------------------------|------------------------------------------------------------------------------------------|
| Inserir Ocorr           | rência Operacional                                                                       |
| Para inserir uma o      | corrência, informe os dados abaixo:                                                      |
| Município:*             |                                                                                          |
| Localidade:*            |                                                                                          |
| Bairro:*                | •                                                                                        |
| Tipo de<br>Ocorrência:* | <b>•</b>                                                                                 |
| Motivo da               |                                                                                          |
| Ocorrência:*            |                                                                                          |
|                         |                                                                                          |
| Descrição da            |                                                                                          |
| Ocorrencia:*            |                                                                                          |
|                         |                                                                                          |
| Data da<br>Ocorrência:* | dd/mm/aaaa                                                                               |
| Horário da              | bhimm                                                                                    |
| Ocorrência:*            |                                                                                          |
|                         |                                                                                          |
| Áreas Afetadas:*        |                                                                                          |
|                         |                                                                                          |
| Brovição da             | 0/200                                                                                    |
| Conclusão:*             | dd/mm/aaaa 💿 Manhã 🗢 Tarde 🔍 Noite                                                       |
| Reprogramação:          | dd/mm/aaaa 🗢 Manhã 🗢 Tarde 🔍 Noite                                                       |
| Conclusão:              | dd/mm/aaaa 💿 Manhã 💿 Tarde 💿 Noite                                                       |
|                         |                                                                                          |
| Obconvosão              |                                                                                          |
| Observação.             |                                                                                          |
|                         | di 0/200                                                                                 |
|                         | * Campos obrigatórios                                                                    |
| Limpar Cano             | celar Inserir                                                                            |
|                         |                                                                                          |

## **Preenchimento dos Campos**

| Campo                         | Orientações para Preenchimento                                                                                                    |
|-------------------------------|----------------------------------------------------------------------------------------------------|
|                               | Campo obrigatório - Informe o código do município, com no máximo 5 (cinco)                                                                                                    |
| Município(*)                  | dígitos, ou clique no botão 🕵, link Pesquisar Município, para selecionar o município desejado. O nome do município será exibido no campo ao lado.                                                                                                    |
|                               | Para apagar o conteúdo do campo, clique no botão 💐 ao lado campo em exibição.                                                                                                    |
| Localidade(*)                 | Campo obrigatório - Selecione uma das opções disponibilizada pelo sistema.<br>O sistema seleciona as localidades com indicador de uso "ativo" e associadas<br>ao município informado.                                                                                                    |
| Bairro(*)                     | Campo obrigatório - Selecione uma das opções disponibilizadas pelo sistema.<br>O sistema seleciona todos os bairros pertencentes ao município informado.                                                                                                    |
| Tipo de Ocorrência(*)         | Campo obrigatório - Selecione uma das opções disponibilizadas pelo sistema.<br>O sistema seleciona todos os tipos de ocorrências com indicador de uso<br>"Ativo".                                                                                                    |
| Motivo da<br>Ocorrência(*)    | Selecione uma das opções disponibilizadas pelo sistema. O sistema seleciona todos os motivos da ocorrência com indicador de uso "Ativo" e com o tipo de ocorrência informado.                                                                                                    |
| Descrição da<br>Ocorrência(*) | Campo obrigatório - Informe a descrição da ocorrência, com no máximo 200<br>(duzentos) caracteres, exibindo todo conteúdo digitado na tela.                                                                                                    |
| Data da Ocorrência(*)         | Campo obrigatório - Informe a data de ocorrência, no formato dd/mm/aaaa<br>(dia, mês, ano), ou clique no botão e para selecionar a data desejada.<br>Para obter detalhes sobre o preenchimento do campo de datas, clique no<br>hiperlink Pesquisar Data - Calendário.                                                                                                    |
| Horário da<br>Ocorrência(*)   | Campo obrigatório - Informe a hora de ocorrência, no formato hh:mm (hora, minuto).                                                                                                    |
| Áreas Afetadas(*)             | Campo obrigatório - Informe as áreas afetadas, com no máximo 200<br>(duzentos) caracteres, exibindo todo conteúdo digitado na tela.                                                                                                    |
| Previsão da<br>Conclusão(*)   | Campo obrigatório - Informe a data de previsão de conclusão dos serviços de correção, no formato dd/mm/aaaa (dia, mês, ano), ou clique no botão im para selecionar a data desejada. Em seguida, marque uma das opções em referência à previsão do turno para conclusão "Manhã", "Tarde", "Noite". Para obter detalhes sobre o preenchimento do campo de datas, clique no hiperlink Pesquisar Data - Calendário. |
| Reprogramação                 | Informe a data de reprogramação do serviço, no formato dd/mm/aaaa (dia,<br>mês, ano), ou clique no botão apara selecionar a data desejada.<br>Em seguida, marque uma das opções em referência à previsão do turno de<br>conclusão "Manhã", "Tarde", "Noite".<br>Para obter detalhes sobre o preenchimento do campo de datas, clique no<br>hiperlink Pesquisar Data - Calendário.                                |
| Conclusão                     | Informe a data prevista de conclusão do serviço, no formato dd/mm/aaaa (dia,<br>mês, ano), ou clique no botão 🛄 para selecionar a data desejada. Em<br>seguida, marque uma das opções em referência à previsão do turno de<br>conclusão "Manhã", "Tarde", "Noite".                                                                                                    |
| Observação                    | Informe eventuais observações, com no máximo 200 (duzentos) caracteres, exibindo todo conteúdo digitado na tela.                                                                                                    |

Last update: 31/08/2017 ajuda:inserir\_ocorrencia\_operacional https://www.gsan.com.br/doku.php?id=ajuda:inserir\_ocorrencia\_operacional&rev=1428003071 01:11

# Funcionalidade dos Botões

| Botão    | Descrição da Funcionalidade                                                                                                    |
|----------|----------------------------------------------------------------------------------------------------|
| Limpar   | Ao clicar neste botão, o sistema limpa o conteúdo dos campos na tela.                                                                                                    |
| Cancelar | Ao clicar neste botão, o sistema cancela a operação e retorna à tela principal.                                                                                                    |
|          | Ao clicar neste botão, o sistema permite selecionar uma data válida, no formato<br>dd/mm/aaaa (dia, mês, ano).<br>Para obter detalhes sobre o preenchimento do campo de datas, clique no hiperlink<br>Pesquisar Data - Calendário. |
| R        | Ao clicar neste botão, o sistema permite consultar um dado nas bases de dados.                                                                                                    |
| Ś        | Ao clicar neste botão, o sistema apaga o conteúdo do campo em exibição.                                                                                                    |
| Inserir  | Ao clicar neste botão, o sistema comanda a inserção dos dados nas bases do sistema.                                                                                                    |

Clique aqui para retornar ao Menu Principal do GSAN

From:

https://www.gsan.com.br/ - Base de Conhecimento de Gestão Comercial de Saneamento

Permanent link: https://www.gsan.com.br/doku.php?id=ajuda:inserir\_ocorrencia\_operacional&rev=142800307

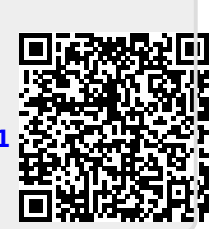

Last update: 31/08/2017 01:11